# illumina

# Local Run Manager

# -ohjelmiston ohje MiSeqDx-järjestelmälle

| Local Run Managerin yleiskatsaus | 3  |
|----------------------------------|----|
| Koontinäytön yleiskatsaus        | 4  |
| Hallinta-asetukset ja -tehtävät  | 7  |
| Työnkulun yleiskatsaus           | 13 |
| Versiohistoria                   | 19 |
| Tekninen tuki                    | 20 |

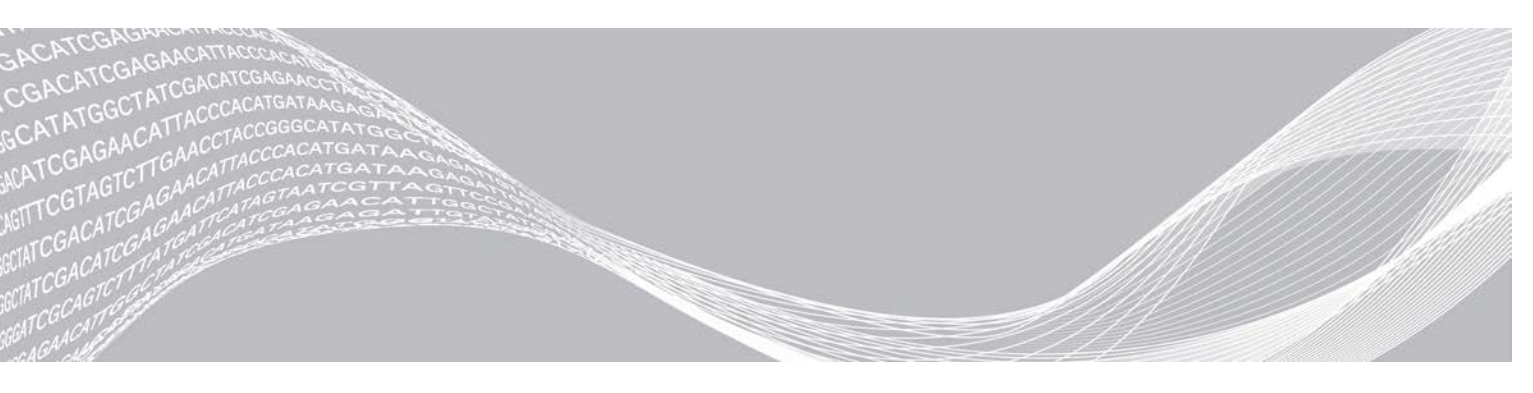

Asiakirjanro 100000011880 v02 FIN Elokuu 2021 IN VITRO -DIAGNOSTISEEN KÄYTTÖÖN

OMISTUSOIKEUDEN OMISTAA ILLUMINA

Tämä asiakirja ja sen sisältö ovat Illumina, Inc:n ja sen tytäryhtiöiden ("Illumina") omaisuutta, ja ne on tarkoitettu ainoastaan Illuminan asiakkaiden sopimuskäyttöön tässä kuvattujen tuotteiden käyttöön liittyen eikä mihinkään muuhun tarkoitukseen. Tätä asiakirjaa ja sen sisältöä ei saa käyttää tai jakaa missään muussa tarkoituksessa ja/tai välittää, paljastaa tai jäljentää millään muulla tavoin ilman Illuminalta ennakkoon saatua kirjallista lupaa. Illumina ei tällä asiakirjalla luovuta mitään käyttööikeuksia sen patentti-, tavaramerkki-, tekijänoikeus- tai tapaoikeuksien nojalla eikä vastaavien kolmansien osapuolten oikeuksien nojalla.

Tässä kuvattuja tuotteita saa käyttää vain pätevä ja asianmukaisesti koulutettu henkilökunta noudattamalla täsmällisesti tässä asiakirjassa annettuja ohjeita, jotta tuotteiden asianmukainen ja turvallinen käyttö voidaan taata. Asiakirjan sisältö on luettava ja ymmärrettävä kokonaisuudessaan ennen näiden tuotteiden käyttöä.

MIKÄLI TÄSSÄ ANNETTUJA OHJEITA EI LUETA JA TÄSMÄLLISESTI NOUDATETA, SEURAUKSENA VOI OLLA TUOTTEIDEN VAURIOITUMINEN, HENKILÖVAHINKOJA JOKO KÄYTTÄJILLE TAI MUILLE JA MUITA OMAISUUSVAHINKOJA.

ILLUMINA EI OLE VASTUUSSA TÄSSÄ KUVATTUJEN TUOTTEIDEN VÄÄRINKÄYTÖSTÄ (MUKAAN LUKIEN TUOTTEEN OSAT JA OHJELMISTO).

© 2021 Illumina, Inc. Kaikki oikeudet pidätetään.

Illumina, MiSeqDx ja suoratoistoalustan muotoilu ovat Illumina, Inc:n ja/tai sen tytäryhtiöiden rekisteröityjä tavaramerkkejä tai rekisteröintiä odottavia tavaramerkkejä Yhdysvalloissa ja/tai muissa maissa. Kaikki muut nimet, logot ja muut tavaramerkit ovat vastaavien omistajiensa omaisuutta.

# Local Run Managerin yleiskatsaus

Local Run Manager -ohjelmisto on laitteeseen integroitu ratkaisu, jolla voi luoda ajoja, seurata tilaa, analysoida sekvensointitietoja ja tarkastella tuloksia.

Local Run Managerissa on seuraavat ominaisuudet:

- Suoritetaan laitetietokoneessa ja integroituu laitteen ohjausohjelmistoon.
- ▶ Tallentaa sekvensoitavia näytteitä.
- Sisältää analyysimoduulikohtaisen ajomääritysten käyttöliittymän.
- Suorittaa tietoanalyysin laitteessa automaattisesti sekvensointiajon valmistuttua.
- Suorittaa sarjan analyysivaiheita valitun analyysimoduulin mukaan.
- Näyttää analyysin mittaustiedot, kun analyysi on valmis.

## Local Run Managerin tarkastelu

Local Run Manager -käyttöliittymää tarkastellaan verkkoselaimella. Tuettu verkkoselain on Chromiumselaimen versio 43.0.2357 Windows 7 -käyttöjärjestelmällä käytettynä. Muodosta yhteys jommallakummalla seuraavista tavoista:

- Avaa verkkoselain tietokoneella, jolta on pääsy käyttämään samaa verkkoa kuin laitteelta, ja muodosta yhteys instrumentin IP-osoitteen tai instrumentin nimen avulla. Esimerkiksi http://myinstrument.
- Siirry tarkastelemaan Local Run Manager -käyttöliittymää laitteen näytöltä avaamalla verkkoselain ja kirjoittamalla osoitepalkkiin http://localhost.

## Sekvensointi analyysin aikana

MiSeqDx-järjestelmän laskentaresurssit kohdentuvat joko sekvensointiin tai analyysiin.

Jos MiSeqDx-järjestelmässä käynnistetään uusi sekvensointiajo, ennen kuin aiemman ajon toissijainen analyysi on valmis, vahvistusikkuna avautuu. Kun olet vahvistanut, että haluat käynnistää uuden sekvensointiajon, Local Run Manager pysäyttää aiemman ajon toissijaisen analyysin siksi aikaa, että uuden ajon sekvensointi valmistuu.

Kun uuden ajon sekvensointi on valmis, aiemman ajon toissijainen analyysi käynnistyy uudelleen alusta automaattisesti.

## Käyttäjien salasanat

Local Run Manager -käyttöliittymään voi kirjautua vain voimassa olevilla käyttäjätunnuksella ja salasanalla. Vain järjestelmänvalvoja voi määrittää kirjautumistunnuksia.

Kun salasana uhkaa vanheta, käyttöliittymän yläreunaan ilmestyy vastaava muistutus.

#### Oma tili

My Account (Oma tili) -kohdassa voi tarkastella omaa käyttäjätunnusta, roolia ja käyttöoikeuksia sekä vaihtaa salasanan.

Kun olet kirjautunut ensimmäisen kerran sisään, voit vaihtaa salasanan milloin tahansa My Account (Oma tili) - kohdassa.

Nykyinen salasana näkyy salattuna. Tämän vuoksi salasana on tiedettävä, jotta sen voi vaihtaa uuteen. Jos salasana on unohtunut, ota yhteyttä järjestelmänvalvojaan tai järjestelmänvalvojan oikeudet omaavaan käyttäjään.

## Salasanatilat

Salasanan tila voi olla jokin seuraavista:

- Tilapäinen salasana Kun järjestelmänvalvoja luo käyttäjätilin, hän määrittää uudelle käyttäjälle tilapäisen salasanan.
- Käyttäjän salasana Käyttäjä saa ensimmäisen kirjautumisen yhteydessä kehotuksen vaihtaa tilapäinen salasana käyttäjän määrittämään salasanaan.
- Unohtunut salasana Jos käyttäjä unohtaa salasanan, järjestelmänvalvoja voi määrittää hänelle uuden tilapäisen salasanan, jonka käyttäjä voi vaihtaa seuraavassa kirjautumisessa.
- **Käytetty salasana** Salasana ei ole kenenkään käyttäjän käytettävissä enintään 5 salasanajaksoon.
- Käyttäjän uloskirjaus Järjestelmänvalvoja määrittää, kuinka monta kertaa väärällä salasanalla voi yrittää kirjautua sisään. Jos käyttäjä ylittää sallittujen yritysten enimmäismäärän, hänen käyttäjätilinsä lukitaan. Vain järjestelmänvalvoja voi poistaa tilin lukituksen tai määrittää tilapäisen salasanan.

## Vaihda salasana

- 1 Valitse käyttöliittymän yläosassa olevasta navigointipalkista Käyttäjä 📥 -kuvake oman nimesi vierestä.
- 2 Valitse avattavasta luettelosta My Account (Oma tili).
- 3 Valitse Password-kohdassa Muokkaa 🖋 -kuvake.
- 4 Syötä vanha salasana Old Password (Vanha salasana) -kenttään.
- 5 Syötä uusi salasana New Password (Uusi salasana) -kenttään.
- 6 Syötä uusi salasana uudelleen Confirm New Password (Vahvista uusi salasana) -kenttään.
- 7 Valitse **Save** (Tallenna).

## Koontinäytön yleiskatsaus

Koontinäyttö aukeaa, kun olet kirjautunut Local Run Manager -ohjelmistoon. Koontinäytöstä voi suorittaa seuraavia tehtäviä:

- Sekvensoinnin ja analyysin tilan seuranta
- Ajojen lajittelu ja suodatus
- Ajojen luonti ja muokkaus
- Analyysin asettaminen uudelleen jonoon tai pysäyttäminen
- Analyysin tilan tarkastelu
- Ajojen piilottaminen

Koontinäytössä on luettelo kaikista laitteella tehdyistä ajoista. Yhdellä sivulla näkyy 10 ajoa. Voit siirtyä sivujen välillä nuolipainikkeilla.

Jokainen ajo sisältää nimen, analyysimoduulin, tilan ja viimeisen muokkauspäivän. Voit lajitella ajoja valitsemalla sarakkeiden nimiä.

- **Run Name / ID** (Ajon nimi / tunnus) Lajittelee ajot nimen mukaan ja näyttää linkit tulossivuille.
- Module (Moduuli) Lajittelee ajot moduulin mukaan.
- Status (Tila) Lajittelee ajot tilan mukaan ja näyttää edistymispalkin. Lisätietoja annetaan kohdassa Mahdolliset ajotilat sivulla 16.

Last Modified (Viimeksi muokattu) – Lajittelee ajot viimeisimmän muokkauksen päivämäärän ja kellonajan mukaan. Oletusarvona on, että aktiivisten ajojen sivu lajitellaan tämän sarakkeen mukaan.

# Local Run Managerin kuvakkeet

Seuraavien kuvakkeiden avulla Local Run Managerissa suoritetaan erilaisia tehtäviä.

| Kuvake | Nimi                      | Kuvaus                                                                                                    |
|--------|---------------------------|----------------------------------------------------------------------------------------------------|
| ß      | Kopioi<br>leikepöydälle   | Kopioi kentän tietokoneen leikepöydälle.                                                                  |
| *      | Koontinäyttö              | Avaa Dashboard (Koontinäyttö) -sivun.                                                                     |
| Can b  | Muokkaa                   | Voit muokata ajoparametreja ennen sekvensointia.                                                          |
| *      | Vie                       | Komento nimikkeiden vientiin.                                                                             |
|        | Lukittu                   | llmaisee, että ajo on sekvensoitavana tai että toinen käyttäjä muokkaa ajoa<br>toisessa selainistunnossa. |
|        | Lisävaihtoehdot           | Avaa vaihtoehdot koontinäyttöä varten.                                                                    |
| 13     | Aseta uudelleen<br>jonoon | Käynnistää valitun ajon analyysin uudelleen.                                                              |
| Q      | Нае                       | Avaa hakukentän ajonimien ja näytetunnusten hakemiseksi.                                                  |
| ٥      | Järjestelmä               | Avaa järjestelmävalikon. Käytettävissä olevat kohteet määräytyvät käyttöoikeuksien mukaan.                |
| 4      | Käyttäjä                  | Avaa tilivalikon.                                                                                         |

## Active Runs (Aktiiviset ajot) -sivu

Esiin tulee koontinäyttö, jossa näkyy Active Runs (Aktiiviset ajot) -sivu. Active Runs (Aktiiviset ajot) -sivun yläosassa näkyy aktiivisten ajojen yhteenveto, josta näkyy ajojen määrä seuraavien ajotilojen mukaan jaoteltuina. Voit suodattaa aktiiviset ajot tilan mukaan napsauttamalla numeroa.

- Ready (Valmis) Ajo on valmis sekvensoitavaksi.
- ▶ In Progress (Käynnissä) Ajossa on meneillään sekvensointi tai data-analyysi.
- Stopped or Unsuccessful (Pysäytetty tai epäonnistui) Analyysi pysäytettiin manuaalisesti, tai se epäonnistui.
- ▶ Complete (Valmis) Analyysi on suoritettu onnistuneesti.
- **Total** (Yhteensä) Ajojen kokonaismäärä Active Runs (Aktiiviset ajot) sivulla.

#### Ajojen suodattaminen

1 Voit suodattaa aktiivisten ajojen sivun, kun napsautat jotakin aktiivisten ajojen yhteenvedon ajotilaluokkaa seuraavasti.

Ready (Valmis) — Näyttää vain ajot, jotka ovat valmiita sekvensointiin.

In Progress (Käynnissä) – Näyttää vain ajot, jotka ovat käynnissä.

**Stopped or Unsuccessful** (Pysäytetty tai epäonnistunut) – Näyttää vain ajot, jotka on pysäytetty tai jotka ovat epäonnistuneet.

Complete (Valmis) - Näyttää vain suoritetut ajot.

Total (Yhteensä) – Poistaa suodattimet ja näyttää kaikki aktiiviset ajot.

#### Ajojen piilottaminen ja palauttaminen

- 1 Valitse aktiivisten ajojen sivulta lisävaihtoehtojen kuvake 🗉 ja valitse sitten 🥝 Piilota-kuvake.
- 2 Vahvista toiminto valitsemalla **Hide** (Piilota). Ajo siirretään piilotettujen ajojen sivulle.
- 3 Voit tuoda piilotetut ajot näkyviin valitsemalla aktiivisten ajojen avattavaa nuolta ja valitsemalla sitten **Hidden Runs** (Piilotetut ajot).
- 4 Valitse piilotettujen ajojen sivulla Palauta C -kuvake.
- 5 Vahvista toiminto valitsemalla **Restore** (Palauta). Ajo palautuu Active Runs (Aktiiviset ajot) -sivulle.
- 6 Voit tuoda aktiiviset ajot näkyviin valitsemalla piilotettujen ajojen avattavaa nuolta ja valitsemalla sitten Active Runs (Aktiiviset ajot).

## Ajojen tai näytteiden hakeminen

- 1 Valitse koontinäytöstä Haku Q-kuvake.
- Syötä hakukenttään ajon nimi tai näytetunnus. Haun helpottamiseksi näkyviin tulee hakuehdotuksia.
- 3 Valitse ehdotus luettelosta tai paina Enter-painiketta.
- ▶ Jos hait ajon nimellä, näkyviin tulee Run Overview (Ajon yleiskatsaus) -välilehti.
- Jos hait näytetunnuksella, näkyviin tulee Samples and Results (Näytteet ja tulokset) -välilehti. Lisätietoja annetaan kohdassa Ajo- ja näytetietojen tarkastelu sivulla 14.

## Ajon muokkaaminen

- 1 Valitse Active Runs (Aktiiviset ajot) -sivulta lisävaihtoehtojen 🛽 kuvake muokattavan ajonimen vierestä.
- 2 Valitse 🖋 Muokkaa -kuvake.
- 3 Vahvista toiminto valitsemalla Continue (Jatka).
- 4 Muokkaa ajoparametreja tarpeen mukaan.
- Kun olet valmis, valitse Save Run (Tallenna ajo).
  Ajon viimeisimmät muokkauspäivämäärät päivittyvät aktiivisten ajojen sivulle.

## Analyysin pysäyttäminen

- 1 Valitse Active Runs (Aktiiviset ajot) -sivulta lisävaihtoehtojen kuvake 🛽 pysäytettävän ajon nimen vierestä.
- 2 Valitse Stop (Pysäytä). Pysäytyskomento on näkyvissä ajoille, jotka ovat joko Analysis Queue (Analysointijono)- tai Analysis Running (Analyysi käynnissä) -tilassa.
- 3 Kun näyttöön tulee kehote, vahvista valitsemalla Continue (Jatka). Ajon tilaksi tulee Stopping Analysis (Analyysiä pysäytetään) tai Analysis Stopped (Analyysi pysäytetty) sen mukaan, missä tilassa ajo on. Pysäytetty analyysiajo voidaan asettaa uudelleen jonoon myöhempää analyysiä varten.

## Analyysin asettaminen uudelleen jonoon

Analyysin voi asettaa uudelleen jonoon, jos analyysi on pysäytetty tai epäonnistunut tai jos haluat analysoida ajon uudelleen eri asetuksilla. Uudelleenasetuksen jonoon voi tehdä Local Run Managerin koontinäytöstä tai Sample and Results (Näytteet ja tulokset) -välilehdestä. Jos saat viestin "Run Folder Not Found" (Ajon kansiota ei löytynyt), kun asetat analyysin uudelleen jonoon, siirrä tai kopioi ajo takaisin kansioon D:\Illumina\MiSeqAnalysis.

## Analyysin asettaminen uudelleen jonoon aktiivista ajoista

- 1 Valitse Active Runs (Aktiiviset ajot) -sivulta lisävaihtoehtojen ≣ kuvake sen ajonimen vierestä, joka asetetaan uudelleen jonoon.
- 2 Valitse 🛤 Aseta uudelleen jonoon -kuvake.
- 3 Kun näyttöön tulee kehote, valitse seuraavista vaihtoehdoista:
  - Valitse Edit Setup (Muokkaa asetuksia), kun haluat muuttaa parametreja. Muuta haluamiasi asetuksia Requeue Analysis (Aseta analyysi uudelleen jonoon) -sivulla ja valitse sitten Requeue Analysis (Aseta analyysi uudelleen jonoon).
  - > Valitse Requeue (Aseta uudelleen jonoon). Analyysi käynnistyy määritettyjen parametrien mukaisesti.

#### Analyysin asettaminen uudelleen jonoon Results (Tulokset) -sivulta

- 1 Valitse ajon nimi Active Runs (Aktiiviset ajot) -sivulta.
- 2 Valitse Samples and Results (Näytteet ja tulokset) -välilehti.
- 3 Valitse 🛤 Requeue Analysis (Aseta analyysi uudelleen jonoon).
- 4 Kun näyttöön tulee kehote, valitse seuraavista vaihtoehdoista:
  - Valitse Edit Setup (Muokkaa asetuksia), kun haluat muuttaa parametreja. Muuta haluamiasi asetuksia Requeue Analysis (Aseta analyysi uudelleen jonoon) -sivulla ja valitse sitten Requeue Analysis (Aseta analyysi uudelleen jonoon).
  - ▶ Valitse Requeue (Aseta uudelleen jonoon). Analyysi käynnistyy määritettyjen parametrien mukaisesti.

## Hallinta-asetukset ja -tehtävät

Seuraavat asetukset ja tehtävät edellyttävät järjestelmänvalvojan oikeuksia:

- Manage user accounts (Käyttäjätilien hallinta) Lisää käyttäjiä, määrittää oikeuksia ja asettaa salasanoja.
- Edit MOS system settings (MOS-järjestelmäasetusten muokkaaminen) Voit muokata MiSeqkäyttöjärjestelmää (MOS) MiSeqDx-laitteen aloitusnäytön Manage Instrument (Laitteen hallinta) -kuvakkeen avulla.
- Manage Local Run Manager system settings (Local Run Managerin järjestelmäasetusten hallinta) Voit määrittää järjestelmän suojausparametrit, huoltovälit ja palvelutilit.
- ▶ View audit trails (Tarkastele tarkastuspolkuja) Valvoo käyttötiheyttä ja käyttäjien aktiivisuutta.

Seuraavan tehtävän käyttöoikeudet voidaan määrittää käyttäjähallinnassa:

- Reboot into research use only mode (Uudelleenkäynnistys tutkimustilaan) Käynnistää uudelleen tutkimustilaan, joka siirtää järjestelmäohjelmiston RUO-tutkimustilaan.
- Edit module settings (Muokkaa moduuliasetuksia) Mahdollistaa manifestitiedostojen lähetyksen, jotta tiedostoja voidaan käyttää kaikissa tiettyä analyysimoduulia käyttävissä ajoissa.

Asiakirjanro 100000011880 v02 FIN

- Requeue analysis (Aseta analysi uudelleen jonoon) Mahdollistaa parametrien muokkauksen ja analyysin ajamisen uudelleen. Katso kohta Analyysin asettaminen uudelleen jonoon sivulla 7.
- Minimize MOS and access computer (Pienennä MOS ja avaa tietokone) Mahdollistaa pienentämisen ja Windowsin komentoriville siirtymisen, jotta päästään käyttämään laitteen käyttöjärjestelmää ja kaikkia laitteen tietokoneen kansioita, kun laitteen ohjausohjelmisto on itsenäisen esityksen tilassa.

## Käyttäjähallinta

Kaikki käyttäjätilit luetellaan User Management (Käyttäjän hallinta) -sivulla, joka sisältää etunimen, sukunimen ja käyttäjätunnuksen tileittäin. Tilin roolia ja käyttöoikeuksia hallitaan tilin tiedoista. Mahdolliset roolit ovat järjestelmänvalvoja ja käyttäjä.

- ▶ Järjestelmänvalvojarooli Oletusarvoisesti täydet käyttöoikeudet.
- Käyttäjärooli Määritettävissä tiettyjen käyttöoikeuksien perusteella. Kaikki käyttäjät voivat luoda ajoja riippumatta käyttöoikeusasetuksista.

Vain järjestelmänvalvoja voi tarkastella User Management (Käyttäjän hallinta) -sivua.

## Käyttöoikeudet

| Oikeus                                                                                                    | Kuvaus                                                          | Järjestelmänvalvojan<br>rooli | Käyttäjän rooli            |
|----------------------------------------------------------------------------------------------------|-----------------------------------------------------------------|-------------------------------|----------------------------|
| Add Library Prep Kits<br>(Kirjaston valmistelusarjojen<br>Iisääminen)                                      | Tämä ominaisuus ei ole käytössä<br>ohjelmistossa.               | Sallittu                      | Sallittu, jos<br>valittuna |
| Edit MOS System Settings<br>(MOS-järjestelmäasetusten<br>muokkaaminen)                                     | MOS-järjestelmäasetusten muokkaaminen<br>MiSeqDx-laitteessa     | Sallittu                      | Ei sallittu                |
| Edit Local Run Manager<br>System Settings (Local Run<br>Managerin<br>järjestelmäasetusten<br>muokkaaminen) | Tietoturva-, ylläpito- ja palvelutiliasetusten<br>määrittäminen | Sallittu                      | Ei sallittu                |
| Edit Module Settings<br>(Muokkaa moduuliasetuksia)                                                         | Manifestitiedostojen lataaminen<br>analyysimoduuleja varten     | Sallittu                      | Sallittu, jos<br>valittuna |
| Manage User Accounts<br>(Käyttäjätilien hallinta)                                                          | Käyttäjätilien luonti ja muokkaus                               | Sallittu                      | Ei sallittu                |
| Minimize MOS and Access<br>Computer (Pienennä MOS ja<br>avaa tietokone)                                    | Laitetietokoneen käyttö itsenäisen<br>esityksen tilassa         | Sallittu                      | Sallittu, jos<br>valittuna |
| Requeue Analysis (Analyysin<br>asettaminen uudelleen jonoon)                                               | Ajojen uudelleenanalysointi;<br>analyysiparametrien muokkaus    | Sallittu                      | Sallittu, jos<br>valittuna |
| Reboot to Research Use Only<br>Mode (Uudelleenkäynnistys<br>tutkimustilaan)                                | Laiteohjelmiston siirtäminen tutkimustilaan                     | Sallittu                      | Sallittu, jos<br>valittuna |
| View Audit Trails<br>(Tarkastuspolkujen tarkastelu)                                                        | Tarkastuspolkujen tarkastelu, suodatus ja<br>vienti             | Sallittu                      | Ei sallittu                |

## Luo uusi käyttäjä

1 Valitse Local Run Manager -koontinäytön navigointipalkista Järjestelmä 🍄 -kuvake ja sitten User Management (Käyttäjien hallinta).

- 2 Valitse User Management (Käyttäjän hallinta) -sivulla Create User (Luo käyttäjä).
- 3 Syötä Create New User (Luo uusi käyttäjä) -valintaikkunaan uuden käyttäjän etu- ja sukunimi.
- 4 Syötä käyttäjätunnus User Name (Käyttäjätunnus) -kenttään. Käyttäjätunnusten on oltava yksilöllisiä, eikä niitä voida myöhemmin käyttää uudelleen tai muokata.
- 5 Syötä New Password (Uusi salasana) -kenttään tilapäinen käyttäjätunnus. Tilapäiset salasanat eivät tallennu salasanahistoriaan, joten niitä voidaan käyttää uudelleen.
- 6 Syötä tilapäinen salasana uudelleen Confirm Password (Vahvista salasana) -kenttään.
- 7 Valitaksesi roolin valitse Admin (Järjestelmänvalvoja) tai User (Käyttäjä).
- 8 Valitse käyttöoikeudet määritetyn käyttäjäroolin perusteella.
- 9 Valitse Create User (Luo käyttäjä).

#### Käyttäjän salasanan asettaminen uudelleen

- 1 Valitse koontinäytön navigointipalkista Järjestelmä 🍨 -kuvake ja sitten **User Management** (Käyttäjien hallinta).
- 2 Valitse muokattava käyttäjätunnus ja napsauta sitten Muokkaa 🖉 -kuvaketta.
- 3 Syötä New Password (Uusi salasana) -kenttään tilapäinen käyttäjätunnus. Tilapäiset salasanat eivät tallennu salasanahistoriaan, joten niitä voidaan käyttää uudelleen.
- 4 Syötä tilapäinen salasana uudelleen Confirm Password (Vahvista salasana) -kenttään.
- 5 Valitse Update User (Päivitä käyttäjä).

#### Käyttäjän salasanan lukituksen poistaminen

- 1 Valitse koontinäytön navigointipalkista **Tools** (Työkalut) -valikko ja valitse sitten **User Management** (Käyttäjien hallinta).
- 2 Valitse muokattava käyttäjätunnus ja napsauta sitten Muokkaa 🖉 -kuvaketta.
- 3 Valitse Edit User (Muokkaa käyttäjää) -valintaikkunasta 🔒 Unlock User (Poista käyttäjän lukitus).
- 4 Syötä New Password (Uusi salasana) -kenttään tilapäinen käyttäjätunnus.
- 5 Syötä tilapäinen salasana uudelleen Confirm Password (Vahvista salasana) -kenttään.
- 6 Valitse Update User (Päivitä käyttäjä).

#### Muuta käyttöoikeuksia

- 1 Valitse koontinäytön navigointipalkista Järjestelmä 🍄 -kuvake ja sitten **User Management** (Käyttäjien hallinta).
- 2 Valitse muokattava käyttäjätunnus ja napsauta sitten Muokkaa 🖉 -kuvaketta.
- 3 Vaihtaaksesi roolia valitse Admin (Järjestelmänvalvoja) tai User (Käyttäjä).
- 4 Valitse käyttöoikeudet määritetyn käyttäjäroolin perusteella.
- 5 Valitse **Update User** (Päivitä käyttäjä).

# Poista käyttäjä

- 1 Valitse koontinäytön navigointipalkista Järjestelmä 🍄 -kuvake ja sitten **User Management** (Käyttäjien hallinta).
- 2 Valitse muokattava käyttäjätunnus ja napsauta sitten Muokkaa 🖉 -kuvaketta.
- 3 Valitse Create New User (Luo uusi käyttäjä) -valintaikkunassa **Delete User** (Poista käyttäjä). Kun olet poistanut käyttäjän, et voi enää luoda tiliä samalla nimellä.
- 4 Kun saat kehotuksen vahvistaa käyttäjän poistamisen, valitse Delete (Poista).

## Järjestelmäasetukset

Järjestelmäasetukset sisältävät yleisiä parametreja käyttäjän tietoturvan ja tietojen automaattisen ylläpidon hallintaan.

- Tietoturva-asetuksilla voi hallita salasanan vanhenemista, kirjautumisyritysten määrää ja joutotilan aikakatkaisua.
- Tietojen ylläpitoasetuksilla voi hallita epäaktiivisten ajokansioiden automaattista puhdistusta ja tietokannan varmuuskopioinnin tiheyttä sekä käynnistää tietokannan varmuuskopiointi manuaalisesti.
- Määritä analyysipalvelu- ja työpalvelutilit Windowsille, jos ajojen tuotoskansio on verkkosijainnissa.
  Oletuksena on paikallinen järjestelmätili.

Vain järjestelmävalvoja voi tarkastella System Settings (Järjestelmäasetukset) -sivua.

#### Järjestelmän tietoturva-asetusten määrittäminen

- 1 Valitse koontinäytön navigointipalkista Järjestelmä 🍄 -kuvake ja sitten System Settings (Järjestelmäasetukset).
- 2 Valitse Security (Suojaus) -välilehti.
- 3 Määritä, monenko päivän kuluttua salasana vanhenee ja on asetettava uudelleen.
- 4 Määritä, montako päivää ennen salasanan vanhenemista käyttäjälle muistutetaan salasanan uudelleen asettamisesta.
- 5 Määritä, montako kertaa käyttäjä voi syöttää väärät kirjautumistunnukset, ennen kuin järjestelmän käyttö estyy.
- 6 Määritä, montako minuuttia järjestelmä voi olla joutotilassa, ennen kuin käyttäjä kirjataan automaattisesti ulos.
- 7 Valitse Save (Tallenna).

#### Järjestelmän ylläpitoasetusten määrittäminen

- 1 Valitse koontinäytön navigointipalkista Järjestelmä 🍄 -kuvake ja sitten System Settings (Järjestelmäasetukset).
- 2 Valitse Maintenance (Ylläpito) -välilehti.
- 3 Voit ottaa käyttöön epäaktiivisten paikallisten ajokansioiden automaattisen poistamisen valitsemalla valintaruudun Enable Automatic Deletion (Ota automaattinen poisto käyttöön). Kun asetus on valittuna, järjestelmä poistaa epäaktiiviset kansiot laitteen oletusanalyysikansiosta määritetyn ajan kuluttua.

- 4 Jos Enable Automatic Deletion (Ota automaattinen poisto käyttöön) -valintaruutu on valittuna, määritä, monenko epäaktiivisen päivän jälkeen automaattinen poistokomento aktivoidaan.
- 5 Määritä tietokannan varmuuskopion sijainti syöttämällä haluamasi varmuuskopiointisijainnin polku.
- 6 Syötä Backup Period (Varmuuskopiointijakso) -kenttään varmuuskopioiden väli päivinä.
- 7 Voit luoda varmuuskopion heti valitsemalla Backup Now (Varmuuskopioi nyt).
- 8 Valitse Save (Tallenna).

#### Järjestelmän palvelutilien asetusten määrittäminen

- 1 Valitse koontinäytön navigointipalkista Järjestelmä 🌞 -kuvake ja sitten System Settings (Järjestelmäasetukset).
- 2 Valitse Service Accounts (Palvelutilit) -välilehti.
- 3 Voit ottaa käyttöön Analysis Service (Analyysipalvelu)- ja Job Service (Työpalvelu) Windows-tilit valitsemalla vaihtoehdon **Windows Account** (Windows-tili).
- 4 Syötä käyttäjätunnus User Name (Käyttäjätunnus) -kenttään.
- 5 Syötä salasana Password (Salasana) -kenttään.
- 6 Valitse Save (Tallenna).

#### Moduuliasetukset

Module Settings (Moduuliasetukset) -sivulla voi tarkastella asennettujen analyysimoduulien luetteloa. Kukin moduulinimi avaa sivun, joka näyttää moduulin version ja viimeisimmän muokkauspäivän.

## Tarkastuspolut

Tarkastuspolut tallentavat tietoja esimerkiksi käyttäjäprofiilien, järjestelmän, ajojen ja analyysiparametrien muutoksista. Jokainen tarkastuspolku sisältää seuraavat tiedot:

- Milloin: muodossa VVVV-KK-PP ja 24 tunnin kellon mukaan.
- Kuka: käyttäjätunnus, joka käynnisti toiminnon.
- Mikä: suoritetun toimenpiteen kuvaus.
- ▶ Kyseinen nimike: 4 luokkaa: käyttäjä, ajo, analyysi ja järjestelmä.
- Voit suodattaa tarkastuspolkujen luettelon nousevassa tai laskevassa järjestyksessä napsauttamalla jonkin sarakkeen otsikkoa.

Vain järjestelmänvalvoja voi tarkastella Audit Trails (Tarkastuspolut) -sivua.

#### Suodata tarkastuspolut

- 1 Valitse koontinäytön navigointipalkista **Tools** (Työkalut) -valikko ja valitse sitten **Audit Trails** (Tarkastuspolut).
- 2 Napsauta Audit Trails (Tarkastuspolut) -sivulla Suodatin ▼ -kuvaketta.

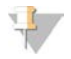

#### Huomautus

Voit tarkentaa jo suodatettuja tuloksia määrittämällä uusia suodattimia. Jos haluat kohdistaa suodattimen koko tarkastuspolkujen tietokantaan, poista aiemmat suodattimet ennen jatkamista.

#### Suodata päivämäärän mukaan

- 1 Napsauta Kalenteri 🏛 -kuvaketta ja valitse From (Alku) -päivämäärä.
- 2 Napsauta Kalenteri 🏛 -kuvaketta ja valitse **To** (Loppu) -päivämäärä.
- 3 Valitse Filter (Suodatin).

#### Suodata käyttäjätunnuksen mukaan

- 1 Syötä Who (Kuka) -kenttään käyttäjätunnus. Voit syöttää minkä tahansa osan käyttäjätunnuksesta. Asteriskeja (\*) ei tarvita.
- 2 Valitse Filter (Suodatin).

#### Suodata toimenpiteen mukaan

- 1 Syötä What (Mikä) -kenttään toimenpiteen kuvaus. Voit syöttää minkä tahansa osan kuvauksesta. Asteriskeja (\*) ei tarvita.
- 2 Valitse Filter (Suodatin).

#### Suodata kyseisen nimikkeen kuvauksen mukaan

- Syötä Affected Item (Kyseinen nimike) -kenttään osa kyseisen nimikkeen kuvauksesta. Kuvaus voi olla esimerkiksi ajonimi, käyttäjätunnus, analyysimoduulin nimi tai raportin nimi. Voit syöttää minkä tahansa osan kuvauksesta. Asteriskeja (\*) ei tarvita.
- 2 Valitse Filter (Suodatin).

#### Suodata kyseisen nimikkeen luokan mukaan

- 1 Jos haluat suodattaa kyseisen nimikeluokan mukaan, valitse Luokka 🕐 -kuvake Affected Item (Kyseinen nimike) -kentässä ja valitse seuraavista vaihtoehdoista:
  - User (Käyttäjä) Näyttää käyttäjän toimet ja käyttäjän todennustapahtumat.
  - 🛋 Run (Ajo) Näyttää ajoparametrien tai -tilan muutokset.
  - Analysis (Analyysi) Näyttää analyysiparametrien tai -tilan muutokset.

System (Järjestelmä) – Näyttää järjestelmätason toimenpiteet, kuten tiedostolataukset, järjestelmän ylläpidon ja tietoturva-asetukset.

2 Valitse Filter (Suodatin).

#### Vie tarkastuspolut

- 1 Valitse koontinäytön navigointipalkista **Tools** (Työkalut) -valikko ja valitse sitten **Audit Trails** (Tarkastuspolut).
- 2 Napsauta Audit Trails (Tarkastuspolut) -sivulla Suodatin ▼ -kuvaketta.
- 3 Käytä haluamiasi suodattimia.

#### 4 Valitse Vie 📥 -kuvake.

Ohjelmisto luo PDF-muodossa olevan raportin, joka sisältää käyttäjätunnuksen, vientipäivän ja suodatusparametrit.

#### Tarkastuspolkujen kuvakkeet

Audit Trails (Tarkastuspolut) - näytössä käytetään seuraavia kuvakkeita.

| Kuvake | Nimi        | Kuvaus                                                          |
|--------|-------------|-----------------------------------------------------------------|
|        | Analyysi    | llmaisee muutoksen analyysiparametreissa tai analyysin tilassa. |
|        | Ajo         | Ilmaisee ajoparametrien tai -tilan muutoksen.                   |
| ¢      | Järjestelmä | Ilmaisee moduuli- tai järjestelmäasetusten muutoksen.           |
| ۵      | Käyttäjä    | Ilmaisee käyttäjän toimen tai käyttäjän todennustoimen.         |

## Työnkulun yleiskatsaus

Tämä ohje tarjoaa yleiskatsauksen työnkulusta, jolla luodaan ajo ja tarkastellaan analyysin tuloksia Local Run Manager -ohjelmistossa. Vaiheet vaihtelevat analyysimoduulin mukaan, joten katso vaiheittaiset ohjeet käytettävän analyysimoduulin työnkulkuoppaasta.

## Local Run Manager -työnkulku

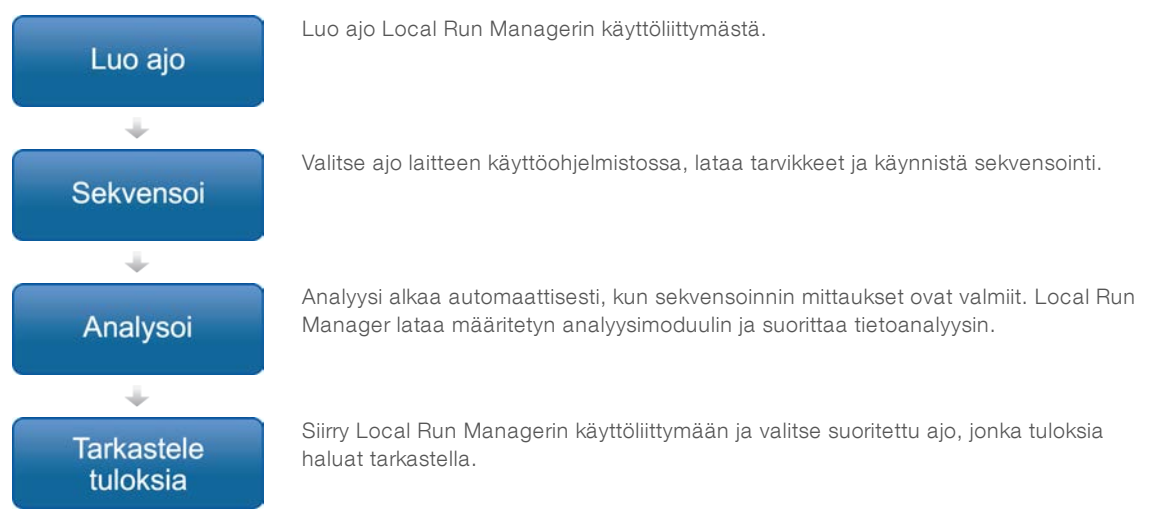

## Parametrien määrittämisen yleiskatsaus

Käytä Local Run Manager -koontinäytön Create Run (Luo ajo) -komentoa ja valitse avattavasta luettelosta analyysimoduuli määrittääksesi ajon. Create Run (Luo ajo) -sivulla on valitulle analyysimoduulille käytettävissä olevia vaihtoehtoja.

Create Run (Luo ajo) -sivulla on tekstikenttiä, avattavia luetteloita ja näytetaulukko, joka liittyy nimenomaisesti valittuun analyysimoduuliin. Create Run (Luo ajo) -sivulla on seuraavat osiot:

- Run Name (Ajon nimi)
- Samples (Näytteet).

# Ajon nimi ja kuvaus

Analyysin aikana ajo tunnistetaan sekvensoinnista ajon nimen perusteella. Ajon nimessä voi olla korkeintaan 40 aakkosnumeerista merkkiä. Myös välilyöntejä, alaviivoja ja ajatusviivoja voi käyttää.

Ajon kuvaus on valinnainen, ja siinä voi olla korkeintaan 150 aakkosnumeerista merkkiä.

## Ajoasetukset

Ajon asetukset määrittävät seuraavat ajon parametrit:

- ▶ readin tyyppi, yksittäinen tai parillisen pään read
- ▶ indeksin readit, 0, 1 tai 2
- ▶ jaksojen määrä kussakin readissa
- ▶ readit, joissa käytetään mahdollisuuksien mukaan mukautettuja alukkeita.

Joissain analyysimoduuleissa vain oletusvalinta on sallittu.

## Moduulikohtaiset asetukset

Tässä osiossa näkyy moduulikohtaisia asetuksia sen mukaan, mikä analyysimoduuli ajolle on valittu. Kaikissa analyysimoduuleissa ei ole moduulikohtaisia asetuksia.

Katso lisätietoja analyysimoduulin työnkulkuoppaasta.

## Näyteosio

Määritä kullekin ajolle näytteet, jotka sekvensoidaan näytetaulukkoon. Näytetaulukossa on näytetunnus, valinnainen kuvaus ja kunkin näytteen kanssa käytettävät indeksit.

Indeksisarakkeissa on avattavat luettelot yhteensopivista indeksin sovittimista.

Näytteet voi tuoda yhteensopivasta tekstitiedostosta.

#### Näytteiden tuominen ja vieminen

Samples (Näytteet) -osiossa on komentoja, joilla näytteitä voi tuoda. Käyttääksesi niitä tarvitset näytetaulukon ulkoisena tiedostona (\*.csv), jossa arvot on eroteltu pilkuilla. Mallin voi ladata Import Samples (Tuo näytteet) -välilehdestä.

## Ajo- ja näytetietojen tarkastelu

Voit tarkastella ajon tuloksia napsauttamalla Local Run Manager -koontinäytöltä ajon nimeä.

Tulosten yhteenvetoa voi tarkastella seuraavissa 3 välilehdessä:

- Run Overview (Ajon yleiskatsaus)
- Sequencing Information (Sekvensointitiedot)
- Samples and Results (Näytteet ja tulokset)

# Run Overview (Ajon yleiskatsaus) -välilehti

Run Overview (Ajon yleiskatsaus) -välilehdessä näkyvät ajon tiedot, sekvensoinnin mittaustietojen yhteenveto sekä ajokansion sijainti.

| Osan otsikko                                            | Kuvaus                                                                                                    |  |
|---------------------------------------------------------|----------------------------------------------------------------------------------------------------|--|
| Run Name / Run ID<br>(Ajonimi/Ajotunnus)                | Ajon nimi, joka on määritetty ajoa luotaessa.                                                                                     |  |
| Created By (Luonut)                                     | Ajon luoneen käyttäjän nimi.                                                                                                    |  |
| Description (Kuvaus)                                    | Mahdollinen ajon kuvaus.                                                                                                    |  |
| Output Run Folder (Ajojen<br>tuotoskansio)              | Polku sekvensointiajojen tuotoskansioon.<br>Valitse Kopioi leikepöydälle 🔂 -kuvake, kun haluat päästä nopeasti<br>tuotoskansioon. |  |
| Total Clusters (Klusterimäärä)                          | Ajossa olevien klusterien määrä.                                                                                                  |  |
| % Clusters PF (%Klusterit PF)                           | Suodattimen läpäisseiden klusterien prosenttiosuus.                                                                               |  |
| % ≥ Q30 (Read 1)                                        | Readin 1 readien prosenttiosuus sekä laatupisteytys, joka on vähintään 30 (Q30).                                                  |  |
| % ≥ Q30 (Read 2)                                        | Readin 2 readien prosenttiosuus sekä laatupisteytys, joka on vähintään 30 (Q30).                                                  |  |
| Last Scored Cycle (Viimeisin<br>laatupisteytetty jakso) | Viimeisin ajon jakso, jolla on laatupisteytys. Arvo ilmaisee ajon viimeisimmän jakson, ellei ajo päättynyt ennenaikaisesti.       |  |

## Sequencing Information (Sekvensointitiedot) -välilehti

Sequencing Information (Sekvensointitiedot) -välilehdessä on yhteenveto sekvensointiajon parametreista. Välilehdessä näkyvät seuraavat tiedot.

| Osan otsikko                                               | Kuvaus                                                                                |
|------------------------------------------------------------|---------------------------------------------------------------------------------------|
| Instrument name (Laitteen nimi)                            | Sen laitteen nimi, jossa ajo suoritettiin.                                            |
| Sequenced By (Sekvensoinnin<br>suorittaja)                 | Ajon käynnistäneen käyttäjän nimi.                                                    |
| Sequencing Start (Sekvensoinnin aloitus)                   | Päivämäärä ja kellonaika, jona ajo alkoi.                                             |
| Read Lengths (Read-pituudet)                               | Readien ja jaksojen määrä kutakin ajossa suoritettua readia kohti.                    |
| Flow Cell Information (Virtauskyvetin tiedot)              | Ajossa käytetyn virtauskyvetin viivakoodi, osanumero, eränumero ja vanhenemispäivä.   |
| Reagent Cartridge Information<br>(Reagenssikasetin tiedot) | Ajossa käytetyn reagenssikasetin viivakoodi, osanumero, eränumero ja vanhenemispäivä. |
| Chemistry Type (Kemian tyyppi)                             | Kemian tyyppi kirjaston valmistelussa.                                                |
| Chemistry Version (Kemian versio)                          | MiSeqDx-reagenssisarjan kemian versio.                                                |
| RTA Version (RTA-versio)                                   | Ajossa käytetty RTA-ohjelmiston versio.                                               |
| Module Version (Moduuliversio)                             | Ajolle määritetyn Local Run Manager -moduuliohjelmiston versio.                       |
| PR2 Information (PR2-tiedot)                               | Ajossa käytetyn PR2-pullon viivakoodi, osanumero, eränumero ja vanhenemispäivä.       |

## Samples and Results (Näytteet ja tulokset) -välilehti

Samples and Results (Näytteet ja tulokset) -välilehti antaa yhteenvedon jokaisen näytetaulukossa luetellun näytteen analyysituloksista, kertoo analyysikansion sijainnin ja antaa mahdollisuuden asettaa analyysin uudelleen jonoon. Samples and Results (Näytteet ja tulokset) -välilehdessä näkyvät tiedot koskevat ajossa käytettyä analyysimoduulia.

Jokaisessa raportissa on näytteiden nimet, analyysin tai sovelluksen ohjelmistoversio sekä raportin päivämäärä.

Välilehti sisältää seuraavat tietokentät.

| Osan otsikko                                                 | Kuvaus                                                                                                    |
|--------------------------------------------------------------|----------------------------------------------------------------------------------------------------|
| Select Analysis (Valitse analyysi)                           | Avattava luettelo analyyseistä, jotka on suoritettu sekvensointiajon<br>tiedoista.<br>Aina kun analyysi ajetaan, määritetään järjestysnumero. Tulokset näkyvät<br>erillisessä luettelossa. |
| Analysis Folder (Analyysikansio)                             | Polku analyysikansioon.<br>Napsauta Kopioi leikepöydälle 🚯 -kuvaketta, kun haluat päästä nopeasti<br>analyysikansioon.                                                                     |
| Requeue Analysis (Analyysin asettaminen<br>uudelleen jonoon) | Komento, jolla sekvensointiajon tiedot voidaan analysoida uudelleen.<br>Komento mahdollistaa analyysiparametrien muokkauksen tai jatkamisen<br>ilman muutoksia.                            |

## Mahdolliset ajotilat

Koontinäytön Status (Tila) -sarake näyttää jokaisen luetellun ajon tilan. Seuraavassa taulukossa kuvataan mahdolliset ajotilat ja Status (Tila) -sarakkeen tilapalkin värit.

| Tila                                                                 | Tilapalkin väri | Tilan kuvaus                                                 |
|----------------------------------------------------------------------|-----------------|--------------------------------------------------------------|
| Ready for Sequencing (Valmis sekvensointiin)                         | Ei mitään       | Odottaa sekvensointia.                                       |
| Sequencing Running (Sekvensointi<br>käynnissä)                       | Sininen         | Sekvensointi on käynnissä.                                   |
| Sequencing Unsuccessful (Sekvensointi<br>epäonnistui)                | Punainen        | Sekvensointivirhe. Ei toimintaa.                             |
| Sequencing Stopped (Sekvensointi<br>pysäytetty)                      | Punainen        | Sekvensointi pysäytetty. Ei toimintaa.                       |
| Sequencing Complete (Sekvensointi valmis)                            | Sininen         | Sekvensointi valmis.<br>Tilapalkki 50 %:ssa.                 |
| Primary Analysis Complete (Ensisijainen<br>analyysi valmis)          | Sininen         | Sekvensoinnin mittaustiedot valmiit.<br>Tilapalkki 50 %:ssa. |
| Primary Analysis Unsuccessful (Ensisijainen<br>analyysi epäonnistui) | Punainen        | RTA-analyysi epäonnistui.<br>Tilapalkki 25 %:ssa.            |
| Analysis Queued (Analyysi asetettu jonoon)                           | Sininen         | Odotetaan analyysin käynnistymistä.                          |
| Analysis Running (Analyysi käynnissä)                                | Sininen         | Analyysi käynnissä.                                          |
| Analysis Unsuccessful (Analyysi<br>epäonnistui)                      | Punainen        | Analyysivirhe. Ei toimintaa.                                 |
| Stopping Analysis (Analyysin<br>pysäyttäminen)                       | Punainen        | Analyysin pysäytyspyyntö vastaanotettu.                      |

| Tila                                   | Tilapalkin väri | Tilan kuvaus                                  |
|----------------------------------------|-----------------|-----------------------------------------------|
| Analysis Stopped (Analyysi pysäytetty) | Punainen        | Analyysi pysäytetty. Ei toimintaa.            |
| Analysis Completed (Analyysi valmis)   | Vihreä          | Toiminto suoritettu.<br>Tilapalkki 100 %:ssa. |

[Tämä sivu on jätetty tarkoituksella tyhjäksi.]

# Versiohistoria

| Asiakirja                         | Päivämäärä       | Muutoksen kuvaus                                                                              |
|-----------------------------------|------------------|-----------------------------------------------------------------------------------------------|
| Asiakirjanro<br>1000000011880 v02 | Elokuu<br>2021   | Päivitetty valtuutetun EU-edustajan osoite.                                                   |
| Asiakirjanro<br>1000000011880 v01 | Huhtikuu<br>2020 | Päivitetty valtuutetun EU-edustajan osoite.<br>Päivitetty australialaisen rahoittajan osoite. |
| Asiakirjanro<br>1000000011880 v00 | Elokuu 2017      | Ensimmäinen versio.                                                                           |

# Tekninen tuki

Teknisissä kysymyksissä voit ottaa yhteyttä Illuminan tekniseen tukeen.

| Verkkosivusto: | www.illumina.com         |  |
|----------------|--------------------------|--|
| Sähköposti:    | techsupport@illumina.com |  |

Illuminan asiakastuen puhelinnumerot

| Alue                     | Ilmainen        | Alueellinen    |
|--------------------------|-----------------|----------------|
| Pohjois-Amerikka         | +1 800 809 4566 |                |
| Alankomaat               | +31 8000222493  | +31 207132960  |
| Australia                | +1 800 775 688  |                |
| Belgia                   | +32 80077160    | +32 34002973   |
| Espanja                  | +34 911899417   | +34 800300143  |
| Hongkong                 | 800960230       |                |
| Irlanti                  | +353 1800936608 | +353 016950506 |
| Italia                   | +39 800985513   | +39 236003759  |
| Itävalta                 | +43 800006249   | +43 19286540   |
| Japani                   | 0800 111 5011   |                |
| Kiina                    | 400.635.9898    |                |
| Norja                    | +47 800 16836   | +47 21939693   |
| Ranska                   | +33 805102193   | +33 170770446  |
| Ruotsi                   | +46 850619671   | +46 200883979  |
| Saksa                    | +49 8001014940  | +49 8938035677 |
| Singapore                | +1 800 579 2745 |                |
| Suomi                    | +358 800918363  | +358 974790110 |
| Sveitsi                  | +41 565800000   | +41 800200442  |
| Taiwan                   | 00806651752     |                |
| Tanska                   | +45 80820183    | +45 89871156   |
| Uusi-Seelanti            | 0800 451 650    |                |
| Yhdistynyt kuningaskunta | +44 8000126019  | +44 2073057197 |
| Muut maat                | +44 1799 534000 |                |

Käyttöturvallisuustiedotteet (KTT) – saatavilla Illuminan verkkosivustolta osoitteesta support.illumina.com/sds.html.

Tuotedokumentaatio – ladattavissa PDF-tiedostoina Illuminan verkkosivustolta. Siirry osoitteeseen support.illumina.com, valitse tuote ja sen jälkeen Documentation & Literature (Tuotedokumentaatio ja -selosteet).

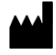

Illumina 5200 Illumina Way San Diego, California 92122 U.S.A. +1 800 809.ILMN (4566) +1 858 202 4566 (Pohjois-Amerikan ulkopuolella) techsupport@illumina.com www.illumina.com

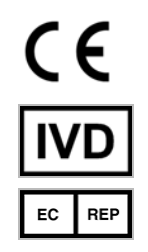

Illumina Netherlands B.V. Steenoven 19 5626 DK Eindhoven Alankomaat Rahoittaja Australiassa: Illumina Australia Pty Ltd Nursing Association Building Level 3, 535 Elizabeth Street Melbourne, VIC 3000 Australia

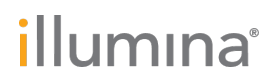

#### IN VITRO - DIAGNOSTISEEN KÄYTTÖÖN

© 2021 Illumina, Inc. Kaikki oikeudet pidätetään.